## 【Zoom】PC へのインストール方法

Zoom ダウンロードセンター (<u>https://zoom.us/download#client\_4meeting</u>) から、「ミーティング用 Zoom クライエント」をクリックしインストールしてください。 ※2021 年 3 月 10 日時点での最新版はバージョン 5.5.4 (13142.0301)です。

①「ダウンロード」をクリックします

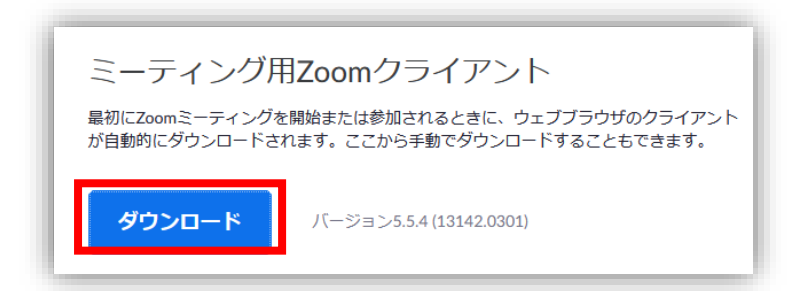

②「ファイルを保存」をクリックしてダウンロードしてください

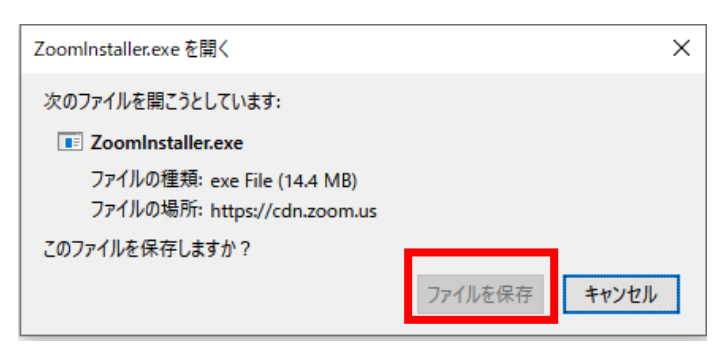

## ③ダウンロードしたインストラー (exe ファイル)をクリックしてインストールして完了

無事にインストール終了すると下記画面が表示されます。すぐに使用しない場合は、終了して OK です。

|           | -                                           |                                                   | ×                  |
|-----------|---------------------------------------------|---------------------------------------------------|--------------------|
| zoom      |                                             |                                                   |                    |
|           |                                             |                                                   |                    |
| ミーティングに参加 |                                             |                                                   |                    |
| サイン イン    |                                             |                                                   |                    |
|           |                                             |                                                   |                    |
|           |                                             |                                                   |                    |
|           | <b>こののの</b><br>こので、<br>たったい<br>たる加<br>サインィン | -<br><b>こののの</b><br><del> こってくグに参加</del><br>サインイン | - □<br><b> このの</b> |